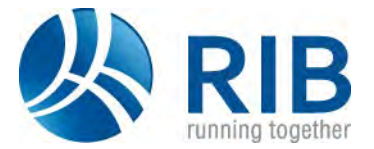

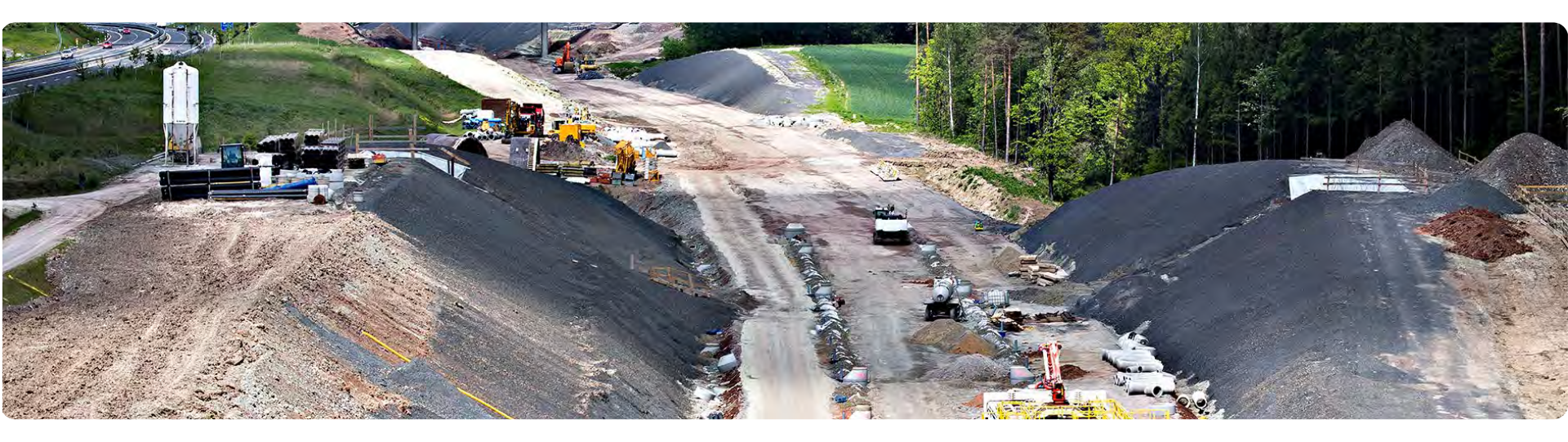

## Vorbereitung RIB iTWO® civil Online Seminar

Bitte arbeiten Sie die nachfolgenden Unterlagen durch, um die Teilnahme am RIB iTWO civil Seminar vorzubereiten.

# Übersicht Technik:

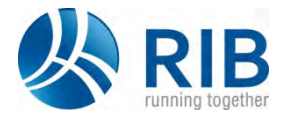

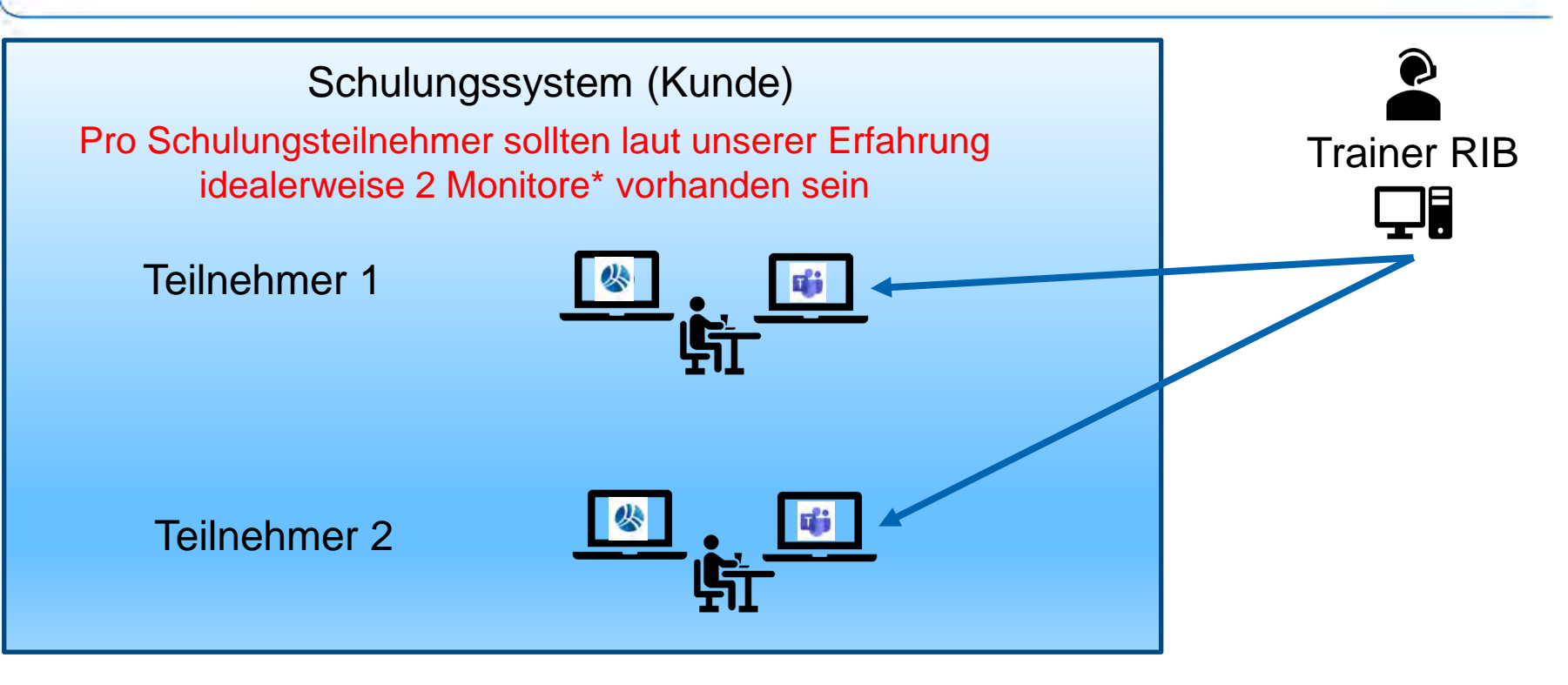

\* Allerdings ist die Teilnahme auch mit einem Monitor möglich.

<u>Monitor 1:</u> Web Browser Teilnehmer klicken Schritt für Schritt

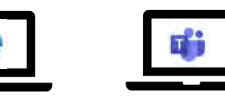

Monitor 2:

Fenster Teams Trainer zeigt Funktionen

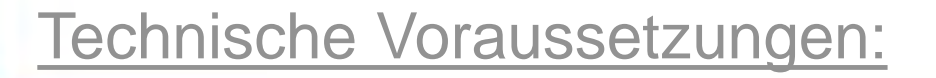

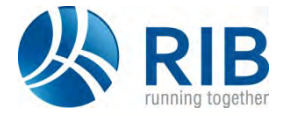

Für jeden Seminarteilnehmer:

<u>Monitor :</u> Web Browser Teilnehmer klicken Schritt für Schritt

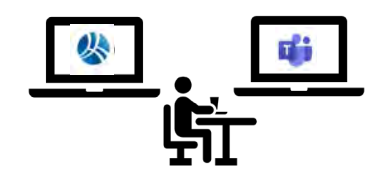

Monitor : Fenster Teams Trainer zeigt Funktionen

Hardware-Empfehlung:

- 2 Monitore
- Headset

Software- Voraussetzungen:

- Browser mit Zugriff auf das Internet

## Empfehlungen bei mehreren Monitoren:

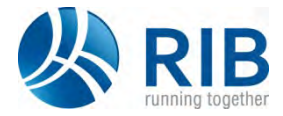

- 1. Desktop => rechte Maustaste => Anzeigeeinstellungen
- 2. Mehrere Bildschirme => Desktop auf diese Anzeige erweitern
- 3. Es können verschiedene Auflösungen an den verschiedenen Geräten verwendet werden.

| Bildschirmauflösung     |   |
|-------------------------|---|
| 1280 × 1024 (empfohlen) | ~ |

4. Achtung: die Skalierung der verschiedenen Monitore sollte gleich sein

Skalierung und Anordnung

Größe von Text, Apps und anderen Elementen ändern

100% ~

5

# Vorbereitung TEAMS:

- Öffnen Outlook F-Mail-Postfach 1
- 2. Klicken Sie auf den Link in der RIB Seminar Einladung
- 3. Stattdessen im Web teilnehmen

- Kamera aus- und Mikrofon Stummschalten 1 (geringer Datentransfer bezügl. Internetanbindung, und keine Nebengeräusche übertragen)
- 2. Fragen können über die Schaltfläche Unterhaltung anzeigen gestellt werden

Für diejenigen, die ein externes Headset verwenden finden Sie auf der nachfolgenden Seite Vorbereitung Lautsprecher / Mikrofon noch weitere Informationen.

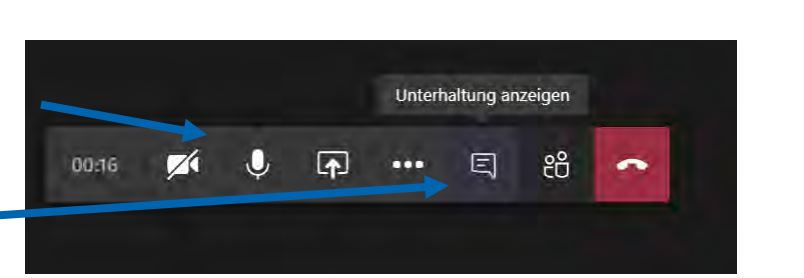

Stattdessen im Web teilnehmen

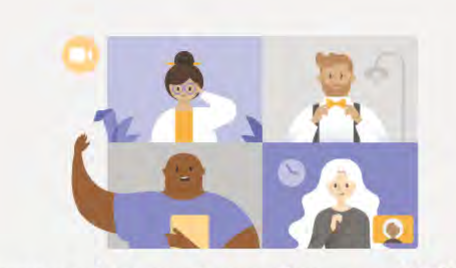

Windows-App herunterladen

Beste Erfahrungen mit Teams-Besprechungen mithilfe der Desktop-App

Haben Sie die Teams-App schon? Jetzt starten

An Microsoft Teams-Besprechung teilnehmen Weitere Informationen zu Teams Besprechungsoptioner

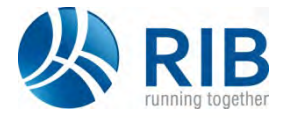

- 1. Öffnen Sie die Einstellungen von Weitere Aktionen
- Bitte pr
  üfen Sie ob die richtigen Audioger
  äte und bei Bedarf die Kamera bereit sind. Zweckm
  ä
  ßig ist vorab ein Testanruf.

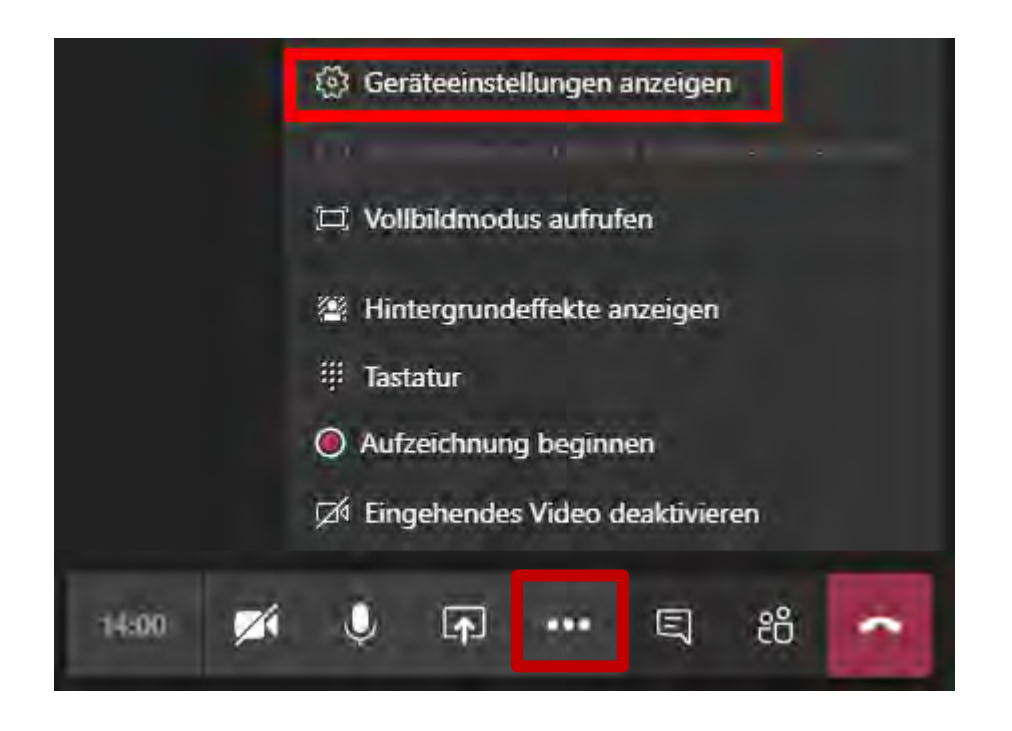

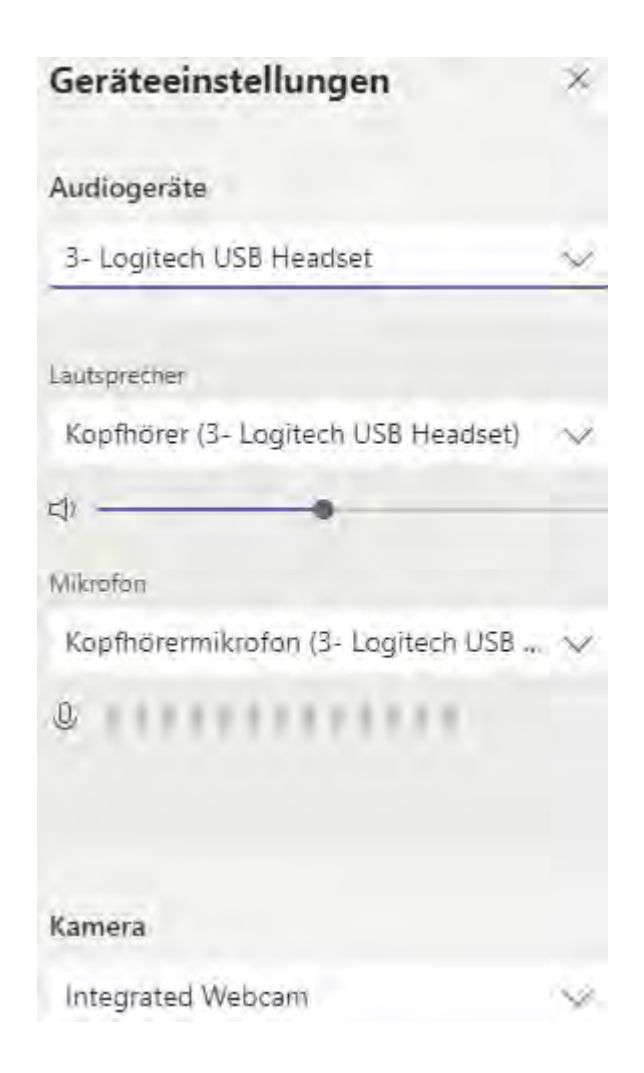

## Einschränkungen Gast Zugang:

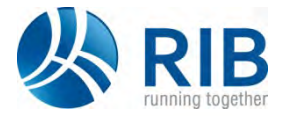

- 1. Organisator muss den Gast einlassen
- Es können der Bildschirm oder Anwendungen geteilt werden. Wählen Sie dabei das "richtige" Vorschaubild.

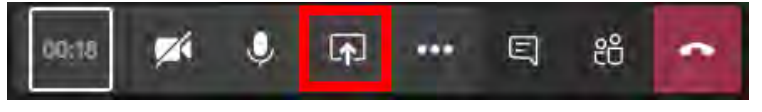

#### Bildschirm teilen

teams.microsoft.com möchte den Inhalt Ihres Bildschirms teilen. Wählen Sie aus, was geteilt werden soll.

| Gesamten Bildschirm | Anwendungsfenster | Chrome-Tab |
|---------------------|-------------------|------------|
|                     |                   |            |

3. Unterschiede bei den weiteren Aktionen auf der Meetingleiste

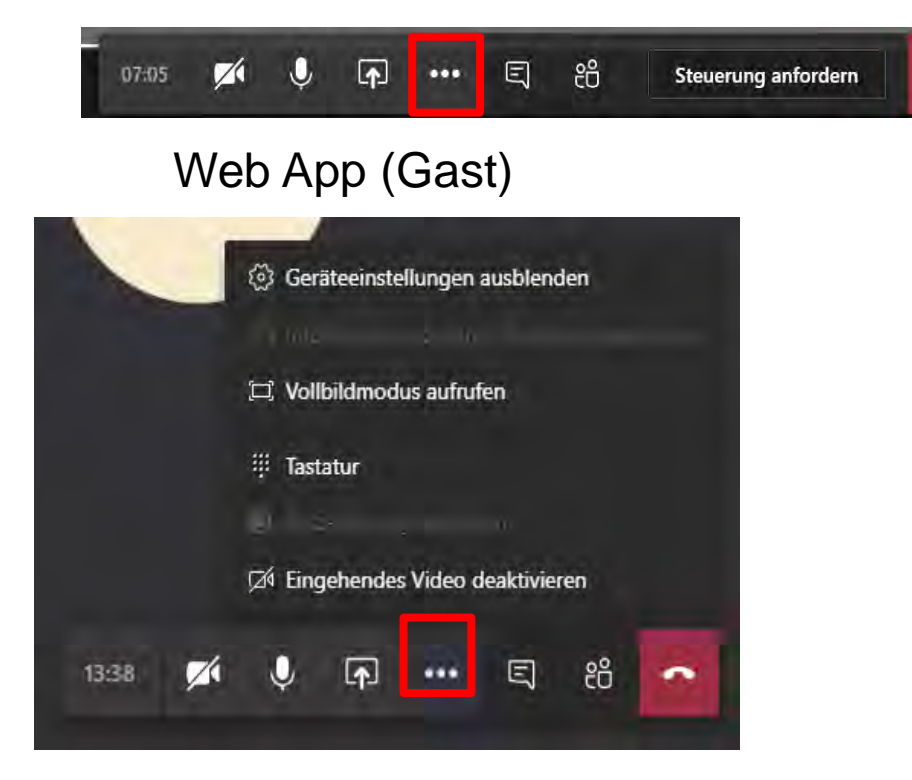

Teams App

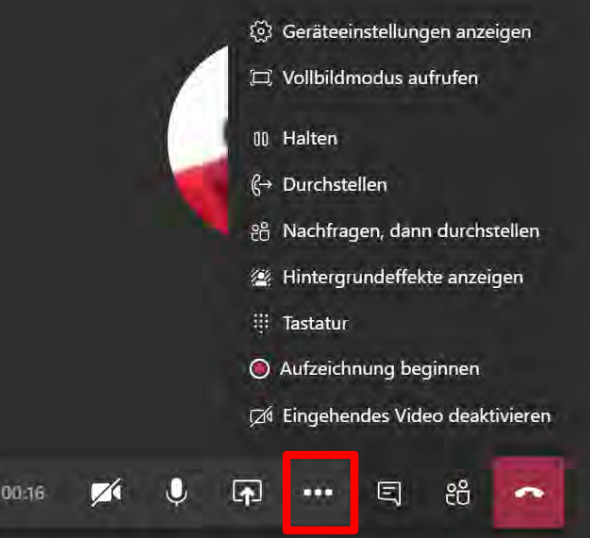

### Besonderheiten des Gast Zugang:

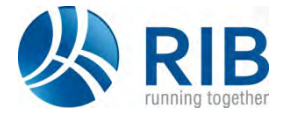

- 1. Organisator muss den Gast einlassen
- 2. Es kann der Bildschirm geteilt werden

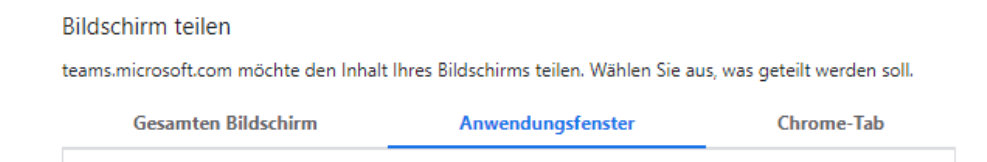

3. Aber es kann nicht die Steuerung angefordert werden (Schalter Steuerung anfordern nicht vorhanden)

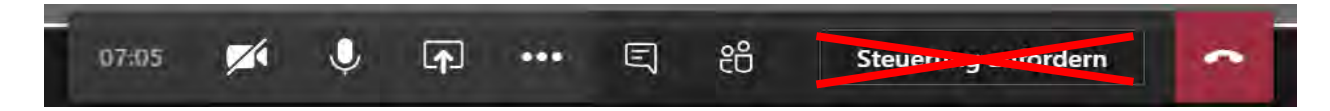

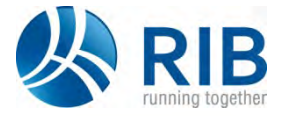

#### **1.** Technische Herausforderungen:

Bei technischen Fragen zu den Voraussetzungen setzen Sie sich bitte mit unserem RIB Trainerkollegen Heiko Götzke unter der Telefonnummer +49 711/7873- 712 oder per Mail <u>heiko.goetzke@rib-software.com</u> in Verbindung.

### 2. Organisatorische Herausforderungen:

Bei organisatorischen Fragen wenden Sie sich bitte an unser Back-Office Team unter der Telefonnummer +49 711/7873- 330 oder per Mail <u>training@rib-software.com</u> in Verbindung.

### Troubleshooting:

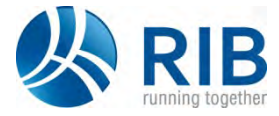

Was mache ich wenn meine Kamera bzw. Mikrofon eingerichtet ist, jedoch nicht das Bild der Ton übertragen wird? Mögliche Lösung: Datenschutzrichtlinie Windows überprüfen

#### Der Kamerazugriff für dieses Gerät ist aktiviert.

Ändern

#### Zulassen, dass Apps auf Ihre Kamera zugreifen

Wenn Sie den Zugriff zulassen, können Sie mithilfe der Einstellungen auf dieser Seite auswählen, welche Apps auf die Kamera zugreifen können. Wenn Sie den Zugriff verweigern, wird der Zugriff auf Ihre Kamera für Apps blockiert. Windows Hello wird nicht blockiert.

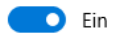

Einige Desktop-Apps sind möglicherweise trotzdem in der Lage, auf die Kamera zuzugreifen, wenn die Einstellungen auf dieser Seite deaktiviert sind. Erfahren Sie, warum Der Mikrofonzugriff für dieses Gerät ist aktiviert.

Ändern

#### Zulassen, dass Apps auf Ihr Mikrofon zugreifen

Wenn Sie den Zugriff zulassen, können Sie mithilfe der Einstellungen auf dieser Seite auswählen, welche Apps auf Ihr Mikrofon zugreifen können. Wenn Sie den Zugriff verweigern, wird der Zugriff auf Ihr Mikrofon für Apps blockiert.

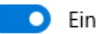

Einige Desktop-Apps können möglicherweise weiterhin auf das Mikrofon zugreifen, wenn die Einstellungen auf dieser Seite deaktiviert sind. Erfahren Sie, warum